For Academic Division Faculty and Staff, there is one step to the vaccination documentation process to enter your vaccine status and upload a copy of your CDC issued Vaccination Record Card or other supporting documentation. To document all your vaccine information, you may need to do this process multiple times.

# **Tasks**

- <u>Update Your Vaccination Status</u>
- <u>Modify Your Vaccination Status</u>
- <u>View Your COVID-19 Vaccination Status</u>

|    | Update Your Vaccination Status                                               |                                                                                                    |                       |     |                                            |  |  |  |  |  |
|----|------------------------------------------------------------------------------|----------------------------------------------------------------------------------------------------|-----------------------|-----|--------------------------------------------|--|--|--|--|--|
| 1. | From the Workday sear<br>'Add My Vaccination' an<br>My Vaccination task from | ch feature, e<br>d select the<br>m the drop-c                                                                                                    | enter<br>Add<br>Jown. | Q A | dd Vaccination<br>dd My Vaccination<br>ask |  |  |  |  |  |
| 2. | First, review the<br>information at the top<br>before proceeding.            | Add My Vaccination   Before you Begin:   A digital copy of your vaccine documentation is required to be uploaded when entering your vaccine and booster inf   If you do not have your vaccination card, you will need to provide other documentation. You may be able to request documentation through your healthcare provider or from the location where you received your booster. You can also immunization records from the Virginia Department of Health.   For more information see ACD COVID Vaccine Guidelines webpage. |                       |     |                                            |  |  |  |  |  |
| 3. | Use the prompt <sup>i≡</sup> in th<br>Type field to select COVI              | e <mark>Vaccine</mark><br>D-19.                                                                                                    | Vaccine Type          | *   |                                            |  |  |  |  |  |
| 4. | Use the prompt <sup>i≡</sup> in the <b>Vaccination Status</b> field          | Vaccination St                                                                                                    | atus *                |     | :=                                         |  |  |  |  |  |

#### Note: If this field appears empty at first, click the prompt again until you see the options display.

- 5. If you selected 'I prefernot to disclose', click the Submit button.
- 6. If you selected' I have NOT received my COVID-19 Vaccine,' select the Confirm checkbox, and click the Submit button.
- 7. If you selected 'I have received my COVID-19 vaccine,' continue to step 10.

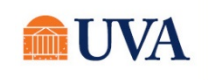

your vaccine status.

8. Use the prompt Vaccination Details in the Vaccine field to Vaccine i select the type of vaccine you Vaccination Event Type :== received. MM/DD/YYYY Vaccination Event Date \* 9. Use the prompt in the Attestation You must provide supporting documentation to submit this task. Vaccination Falsifying a vaccine card or submitting a fake vaccine card violates UVA's Standards of Conduct. Event Type to Submitting a falsified or fake vaccine card may result in discipline, up to and including select which termination. vaccine you I attest that the information is accurate. received. Confirm \* 10. Use the calendar 🖻 icon in enter your comment Vaccination **Event Date** to enter the date Attachments you received your vaccine. Drop files here 11. For the Attestation. click or the **Confirm** checkbox. Select files 12.Under attachments.

you will upload a copy of your COVID-19 Vaccination Record Card You may drag and drop the document saved to your computer, or you can click on **Select files** and find the document on your computer After uploading the file go to the next step.

Note: Workday allows the following document types: GIF, IEF, JPG, PNG, TIFF, BMP, XWD and PDF.

- **13.** Enter a **Description** of the document, such as COVID Vaccination Card.
- 14. Using the prompt, chose the Category list item COVID-19 Vaccination Documentation.

| Description | COVID Vaccination Card                  |    |
|-------------|-----------------------------------------|----|
| Category *  | × COVID-19 Vaccination<br>Documentation | := |

15.Click Submit.

**16**. Go back to step 3, to enter additional vaccinations.

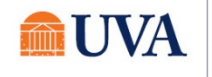

All 🛑

17.Click Done.

 You will see a 'You have submitted' confirmation. If you click View Details, you will see

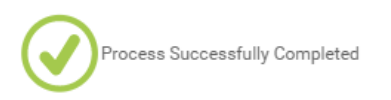

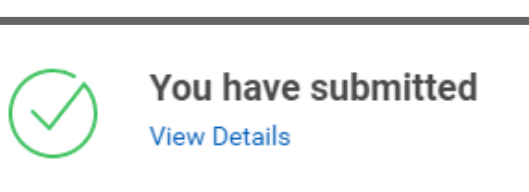

All 🛑

# Modify Your Vaccination Status

Once you've completed your vaccination status, if you need to modify any of the details, follow these steps:

| 1. | From the Workday search<br>feature, enter 'View<br>Vaccinations' and select the | Q                     | Vie                              | w Vaccinations    |    | $\otimes$ |
|----|---------------------------------------------------------------------------------|-----------------------|----------------------------------|-------------------|----|-----------|
|    | View Vaccinations report from the drop-down.                                    | report from<br>Report | v Vaccinations<br><sup>ort</sup> |                   |    |           |
| 2. | Enter your name in the <b>Person</b> field click the <b>Enter</b> button.       | d and                 |                                  | View Vaccinations |    |           |
| 3. | Click <mark>OK</mark> .                                                         |                       |                                  | Person *          | := |           |

4. Your vaccine information displays.

| Vaccinations 1 item | acchatons 1 item                    |                  |         |                   |                        |              |                  |                               |  |
|---------------------|-------------------------------------|------------------|---------|-------------------|------------------------|--------------|------------------|-------------------------------|--|
| Vaccine Type        | Vaccination Status                  | Fully Vaccinated | Vaccine | Vaccination Event | Vaccination Event Date | Document     | Business Process | Completed On                  |  |
| COVID-19            | I have received my COVID-19 booster |                  | Pfizer  | Booster           | 01/03/2022             | Barris and a | Add Vaccination: | 01/06/2022<br>10:24:36:257 AM |  |
| 4                   |                                     |                  |         |                   |                        |              |                  | 8                             |  |

5. In the **Business Process** column, click the **related actions** button beside your name.

| Business Process |   |
|------------------|---|
| Add Vaccination: | ] |

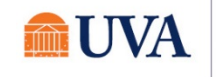

 Hover over Business Process, then select Correct.

| Vaccination Event Date | Document                         |            | Business      | Process  |
|------------------------|----------------------------------|------------|---------------|----------|
| Actions                | :::<br>Event                     |            |               | XIII POP |
| Business Process       | Correct                          | and the    | A BOOK        |          |
| Favorite >             | Test Rule<br>View Remaining Proc | cess       |               |          |
|                        | Subject<br>Overall Status        | Successful | ly Completed  |          |
|                        | Initiated On                     | 01/06/2022 | 2 01:48:46 PM |          |
|                        | Effective Date                   | 01/03/2022 | 2             |          |

- 7. Edit the fields as needed.
- 8. When you are finished editing, re-select the Attestation **Confirm \*** checkbox.
- 9. Enter a **Comment** in the Comment field that describes your change(s).
- 10. Optional: Under Attachments, use the delete button to delete the image, Description, and Category, and upload the new image.
- 11. Click Submit.
- 12.You will receive a 'You have corrected' confirmation.

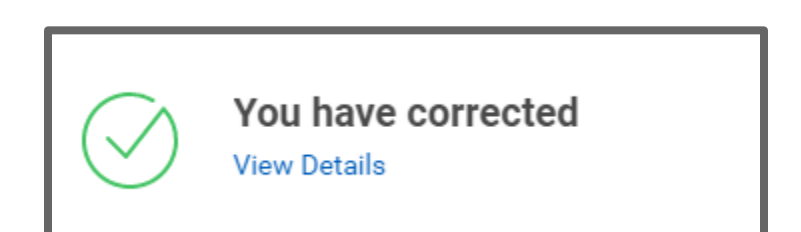

# View Your COVID-19 Vaccination Status

To view your COVID-19 vaccination status in Workday, follow these steps.

 From the Workday search feature, enter 'View Vaccinations' and select the View Vaccinations report from the drop-down.

| ٩   | View Vaccinations           | $\otimes$ |
|-----|-----------------------------|-----------|
| 111 | View Vaccinations<br>Report |           |

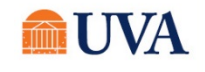

All 🛑

- 2. Enter your name in the **Person** field and click the **Enter** button.
- 3. Click OK.

| View Va  | accinations |  |
|----------|-------------|--|
| Person * | =           |  |

All 🗣

4. Your COVID-19 vaccine information displays.

| Vacchattors 1 item 년 명 후 급 대 |                                     |                  |         |                   |                        |          |                                |                               |
|------------------------------|-------------------------------------|------------------|---------|-------------------|------------------------|----------|--------------------------------|-------------------------------|
| Vaccine Type                 | Vaccination Status                  | Fully Vaccinated | Vaccine | Vaccination Event | Vaccination Event Date | Document | Business Process               | Completed On                  |
| COVID-19                     | I have received my COVID-19 booster |                  | Pfizer  | Booster           | 01/03/2022             | D        | Add Vaccination: 🖩 • 📲 🖉 – • • | 01/06/2022<br>10:24:36:257 AM |
| 4                            |                                     |                  | 07.     |                   |                        |          |                                | ÷                             |

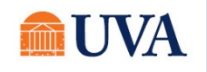